# Monitoring Sistem Keluhan Mahasiswa Menggunakan Progressive Web Application Pada Politeknik Negeri Lhokseumawe

Aiyatul Mu'in<sup>1</sup>, Muhammad Nasir<sup>2\*</sup>, Amri3, Anwar<sup>4</sup>

<sup>1,2,3,4</sup> Jurusan Teknologi Informasi dan Komputer Politeknik Negeri Lhokseumawe Jln. B.Aceh Medan Km.280 Buketrata 24301 INDONESIA

> <sup>1</sup>Bocahsukses43@gmail.com <sup>2</sup>Muhnasir.tmj@pnl.ac.id <sup>3</sup>Amriaceh72@gmail.com <u>4Anwar551@yahoo.com</u>

Abstrak— Perkembangan teknologi informasi saat ini sangat pesat. Kebutuhan manusia dalam sumber data sangatlah penting. Salah satu teknologi web yang hadir saat ini adalah progressive web application. Penelitian ini bertujuan untuk merancang sebuah sistem yang dapat mempermudah mahasiswa ketika ingin menyampaikan keluhan fasilitas ruangan atau Laboratorium. Biasanya keluhan dapat disampaikan melalui sebuah kotak saran dan kuisioner yang hanya terbatas beberapa pertanyaan saja. Pelayanan dalam dunia pendidikan merupakan unsur penting untuk terciptanya suasana akademik yang kondusif untuk terlaksananya proses belajar mengajar di jurusan Teknologi Informasi Dan Komputer. Oleh karena itu dibutuhkan sebuah aplikasi untuk mempermudah mahasiswa menyampaikan keluhan tertentu. Berdasarkan diatas, penelitian ini akan membangun sebuah aplikasi *Monitoring* system keluhan mahasiswa menggunakan *PWA* pada jurusan Teknologi Informasi dan Komputer. Hasil dari penelitian ini adalah sistem keluhan mahasiswa dapat mengadukan keluhan tidak hanya terbatas pada pertanyaan dan kotak saran melainkan dengan meng *upload file*, gambar, *video*, *audio* beserta deskripsi. Data keluhan yang bersumber dari sebuah *API (Application Programming Interface)* kemudian ditampilkan, Selama dalam keadaan jaringan aktif. *Service worker* melakukan proses *caching sehingga* data yang sudah disimpan bisa diakses pada jaringan tidak aktif. *Service worker* mampu melakukan proses *caching data*. Meskipun eksekusi waktu yang dibutuhkan dalam mengakses aplikasi lebih lama karena pemasangan *service worker*, namun aplikasi yang diakses lebih cepat ketika dalam keadaan *offline* karena data dimuat dalam *cache service worker*. Nilai performa 72/100 dan aspek – aspek *PWA* pada aplikasi keluhan mahasiswa sangat baik dari 10 kriteria pengujian dengan hasil persentasi nilai 91/100.

Kata kunci - Progressive Web Application, RESTful API, Service Worker, Cache, Laravel, React Js.

Abstract— The development of information technology is currently very fast. Human needs in data sources are very important. One of the current web technologies is a progressive web application. This study aims to design a system that can make it easier for students when they want to submit complaints about room or laboratory facilities. Usually complaints can be submitted via a suggestion box and a questionnaire which is only limited to a few questions. Service in the world of education is an important element for creating an academic atmosphere that is conducive to the implementation of the teaching and learning process in the Department of Information and Computer Technology. Therefore an application is needed to make it easier for students to submit certain complaints. Based on the above, this study will build a student complaint monitoring system application using PWA in the Information Technology and Computer department. The result of this research is that the student complaint system can file complaints not only limited to questions and suggestion boxes but by uploading files, images, videos, audio along with descriptions. Complaint data that comes from an API (Application Programming Interface) is then displayed, as long as the network is active. The service worker performs a caching process so that the saved data can be accessed on an inactive network. Service workers are capable of caching data. Although the execution time required to access the application is longer due to the installation of the service worker, the application is accessed faster when it is offline because the data is loaded in the service worker cache. The 72/100 performance score and the PWA aspects of the student complaint application are very good out of the 10 testing criteria with the percentage score of 91/100.

Keywords - Progressive Web Application, RESTful API, Service Worker, Cache, Laravel, React Js.

#### I. PENDAHULUAN

Mahasiswa masih mengalami kesulitan ketika ingin menyampaikan keluhan terkait fasilitas di jurusan Teknologi Informasi Dan Komputer kerusakan ruangan atau Laboratorium. Biasanya keluhan dapat disampaikan melalui sebuah kotak saran dan kuisioner yang hanya terbatas pada beberapa pertanyaan saja.

Pelayanan dalam dunia pendidikan merupakan unsur penting

untuk terciptanya suasana akademik yang kondusif demi kesuksesan proses belajar mengajar pada jurusan Teknologi Informasi Dan Komputer. Oleh karena itu dibutuhkan sebuah aplikasi yang dapat mempermudah mahasiswa untuk menyampaikan keluhan tersebut.

Berdasarkan permasalahan diatas penilitian ini akan membangun sebuah aplikasi *monitoring system* keluhan mahasiswa menggunakan *PWA* di jurusan Teknologi Informasi Dan Komputer. Mahasiswa dapat mengadukan keluhan tidak hanya terbatas pada pertanyaan dan kotak saran melainkan dengan meng upload gambar, video, audio beserta text secara langsung. Mahasiswa dapat melihat sejauh mana tindak lanjut keluhan oleh pihak staff, selain itu mahasiswa dapat melihat juga keluhan yang disampaikan tersebut sudah dibaca atau belum oleh pihak staff. Sistem yang akan dirancang menggunakan Progressive Web App (PWA) yang memudahkan mahasiswa dalam mengakses sistem. PWA sudah menggunakan service worker dengan cukup baik, teknologi service worker memiliki kemampuan untuk dapat mengontrol asset yang akan di cache. Teknologi ini juga menyediakan custome permintaan jaringan sehingga dapat memberikan layanan meski dalam keadaan offline. Namun untuk dapat menggunakan sistem ini tetap harus mengakses website terlebih dahulu. Setelah program cache terbaca maka selanjutnya tetap dapat menikmati layanan meski dalam keadaan offline sekalipun. Pengguna tidak akan menemukan gambar dinosaurus meski jaringan sedang terputus sehingga memudahkan pengguna dan sistem ini dapat diakses menggunakan PC, Laptop maupun smartphone. II. METODE PENELITIAN

## 1. Progressive Web Apps

*Progressive Web Apps (PWAs)* menggunakan kemampuan web modern untuk menghadirkan pengalaman *mobile web* yang cepat, menarik dan dapat diandalkan yang bagus untuk para pengguna dan pebisnis [1].

## 2. RESTful API

*RESTful API* dapat menjadi jembatan antara database dengan client (program yang akan mengkonsumsi data) [2]

### 3. HTTPS

Hypertext Transfer Protocol Secure memiliki pengertian yang sama dengan http hanya saja https memiliki kelebihan fungsi di bidang keamanan (secure) [3].

## 4. Lighthouse

Lighthouse adalah alat (bantu) sumber terbuka otomatis untuk meningkatkan kualitas aplikasi web. bisa menjalankannya sebagai ekstensi Chrome atau dari baris perintah. Anda beri *lighthouse* sebuah *URL* yang ingin Anda audit, maka Lighthouse menjalankan serangkaian pengujian terhadap laman tersebut, kemudian menghasilkan sebuah laporan mengenai seberapa bagus laman itu menjalaninya [4].

## 5. React Js

React Js merupakan kerangka kerja open source yang menggunakan library javascript untuk membuat user interface dan React biasa digunakan untuk menangani pengembangan pada aplikasi single-page dan aplikasi mobile. React Js memiliki keunggulan dimana kerangka kerja ini memberikan kecepatan, simplicity, dan sclability. React yang dikembangkan oleh facebook [5].

## 6. Framework Laravel

Framework laravel adalah sebuah kerangka kerja open source yang diciptakan oleh Taylor Otwell. Laravel merupakan framework bundle, migrasi dan artisan CLI (Command Line Interface) yang menawarkan seperangkat alat dan arsitektur aplikasi yang menggabungkan banyak fitur terbaik dari kerangka kerja seperti Codeigniter, Yii, ASP.NET MVC, Ruby on Rails, Sinatra dan lain-lain [6]. Tahapan Selanjutnya adalah proses dari perancangan sistem yang digunakan dengan *Flowchart, Use Case Diagram, Conteks Diagram (CD),* Dan *Skema Database.* Pengujian sistem menggunakan metode *Black Box.* 

## A. Flowchart Mahasiswa

Perancangan sistem yang digunakan pada penelitian ini adalah *flowchart*, mahasiswa bisa melakukan *login* ketika sudah di *register* oleh pihak *staff* kemudian mahasiswa dapat mengupload keluhan berupa *file* yang akan menampilkan ke halaman home dan mahasiswa dapat melihat sejauh mana sudah proses keluhan yang berikan di halaman *progress* keluhan. Berikut contoh pada Gambar 1.

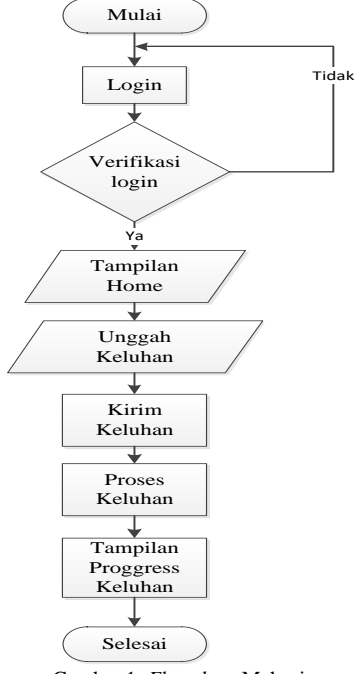

Gambar 1. Flowchart Mahasiswa

B. Flowchart Staf

Perancangan sistem yang digunakan pada penelitian ini adalah *flowchart*, semua keluhan yang diberikan oleh mahasiswa, *staff* dapat melihat dan menindak lanjuti keluhan tersebut. Berikut Gambar 2.

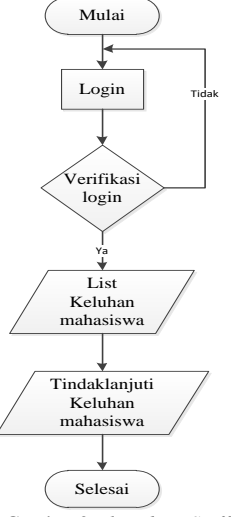

Gambar 2 Flowchart Staff

### C. Use Case Diagram

Pada bagian ini menggunakan *use case* untuk mengetahui perilaku dari *aktor* yang menggunakan aplikasi. Disini dibagi 2 *actor* yaitu aktor *staff* dan mahasiswa. Berikut merupakan *use case* yang diperankan oleh aktor mahasiswa dan *staff* dalam menggunakan sistem aplikasi monitoring keluhan mahasiswa ditunjukkan pada Gambar 3.

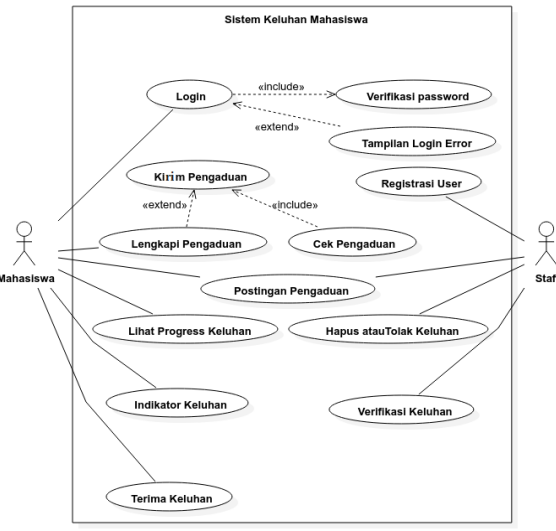

Gambar 3 Use Case

## D. Conteks Diagram

Perancangan sistem yang digunakan adalah diagram konteks yang menggambarkan keseluruhan dari suatu sistem dan merupakan bagian dari *level* tertinggi dari diagram konteks. Adapun yang bisa mengakses sistem ini ialah mahasiswa dan *staff* jurusan Teknologi Informasi dan Komputer dan *staff* bisa mangakses semua kecuali meng *upload* keluhan, bentuk desain diagram *konteks* ada pada Gambar 4.

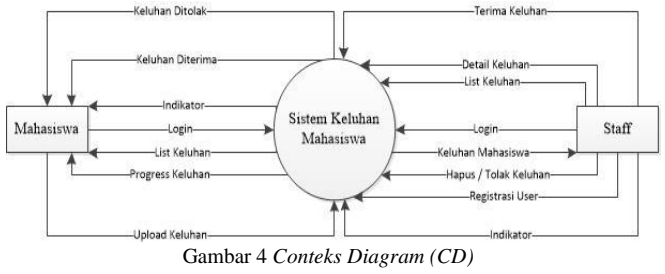

#### E. Skema Database

Berikut adalah skema database atau relasi tabel yang menunjukkan *relasi* antar tiap tabel pada perancangan yang dilakukan pada aplikasi sistem keluhan mahasiswa. Skema *database* di tunjukkan pada Gambar 5.

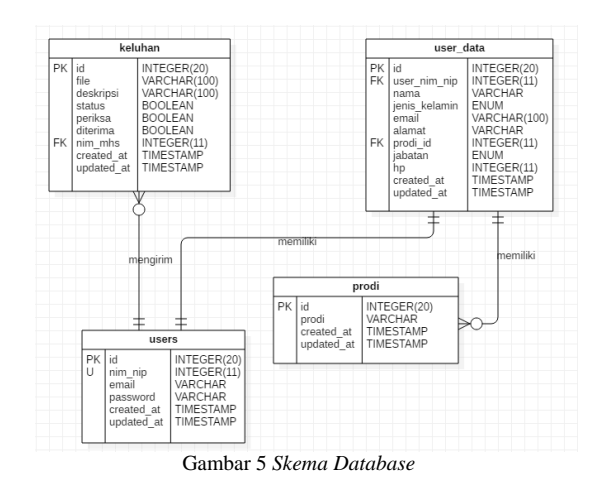

#### III. HASIL DAN PEMBAHASAN

#### A. Hasil User Interface

Sistem keluhan mahasiswa yang dibuat terdapat *user interface* sebagai visual dari *website*. Aplikasi ini memiliki beberapa halaman seperti *form* masuk, daftar, beranda, *upload*, dan halaman lainnya. Penjelasan penggunaan dari masingmasing halaman tersebut akan diuraikan sebagai berikut.

1) Halaman Masuk: Pada halaman ini *user* melakukan proses autentikasi masuk pada aplikasi keluhan mahasiswa. Untuk melakukan proses autentikasi, *user* diminta memasukkan nim atau nip dan juga *password* untuk dapat masuk pada halaman utama keluhan mahasiswa, jika admin berhasil langsung mengarahkan ke halaman *admin*. Tampilan *form* masuk dapat dilihat pada Gambar 6 dibawah ini.

|             | Sign in |    |
|-------------|---------|----|
| NIM / NIP * |         | \$ |
| Password *  |         |    |
| Remember me |         |    |
|             | SIGN IN |    |
|             |         |    |

Gambar 6 Halaman Masuk

2) Tampilan Halaman Daftar Untuk Mahasiswa: Halaman daftar berfungsi untuk menyimpan informasi atau data *user* untuk bergabung dengan aplikasi tersebut. Form daftar untuk mahasiswa terdiri dari nama, nim, *password*, email, program studi, jabatan, jenis kelamin, alamat dan *hp*. Tampilan halaman daftar dapat dilihat ada Gambar 7.

|               | (S<br>Registra | )<br>si User |   |
|---------------|----------------|--------------|---|
| Nama *        |                |              |   |
| NIM*          |                |              |   |
| Password *    |                |              |   |
| Email *       |                |              |   |
| Program Studi |                |              | Ŧ |
| Jabatan       |                |              | * |
| Jenis Kelamin |                |              | Ŧ |
| Alamat *      |                |              |   |
| HP *          |                |              |   |
|               | REGIS          | TER          |   |

Gambar 7 Tampilan Halaman Daftar Untuk Mahasiswa

3) Tampilan Halaman *Beranda*: Pada halaman ini ditampilkan *file* – *file* dan deskripsi yang di *publish* oleh mahasiswa, adapun *file* yang berupa *video, audio, image* dan *teks* sebagai informasi lebih jelas. Mahasiswa dapat juga melihat keluhan yang diupload sudah terbaca, ditolak dan diterima keluhan pada *icon*, tombol dan mahasiswa juga dapat melihat tindak lanjut keluhan pada tombol *progress* ketika diklik maka akan muncul sebuah *form progress*. Tampilan halaman beranda dapat dilihat pada Gambar 8.

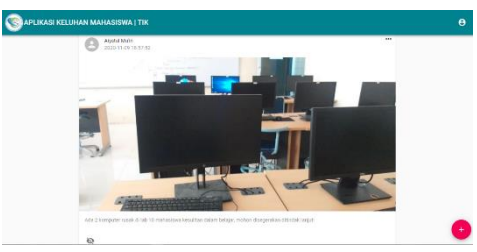

Gambar 8 Tampilan Halaman Beranda

4) Tampilan Halaman *Admin:* Pada halaman ini ditampilkan semua keluhan mahasiswa yang telah mengupload dan *admin* bisa menindak lanjuti keluhan seperti, melihat *detail*, tolak dan terima keluhan sehingga mahasiswa dapat melihat sudah terbaca, diterima, hapus atau ditolak keluhan dapat dilihat pada Gambar 9.

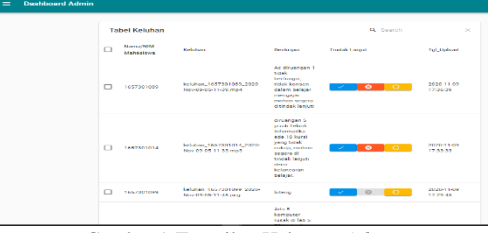

Gambar 9 Tampilan Halaman Admin

5) Tampilan *Form Upload* Keluhan: Pada halaman *form* ini, untuk melakukan proses *upload file* pada sistem, mahasiswa dapat mengupload berupa *gambar*, *video*, *audio* dan juga deskripsi untuk keterangan keluhan. *file* yang diupload ditampilkan ke halaman beranda yang kemudian ditindak lanjuti oleh *admin* dapat dilihat pada Gambar 10.

| JHAN MAHASISWA   TIK    |  |
|-------------------------|--|
| LIPHOLD NET INFORM      |  |
| Orace Fig. No Se chosen |  |
| KORIM KELUMANAN         |  |

Gambar 10 Tampilan Form Upload Keluhan

6) Tampilan *progress* Keluhan: Berikut *progress* untuk melihat lebih detail keluhan supaya mahasiswa tahu sejauh mana sudah ditindak lanjut keluhan yang telah di *upload* dapat dilihat pada Gambar 11.

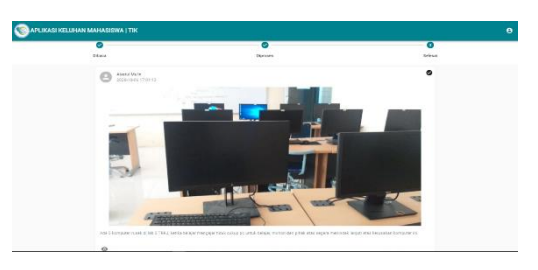

Gambar 11 Tampilan progress Keluhan

7) Tampilan Diterima Keluhan: Berikut tampilan sudah diterima keluhan oleh pihak *admin*, berubah menjadi *icon* centang

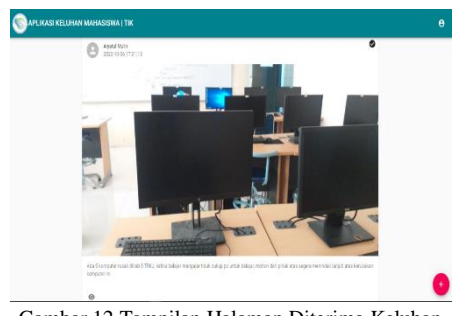

Gambar 12 Tampilan Halaman Diterima Keluhan

8) Tampilan Ditolak Keluhan: Berikut tampilan ditolak keluhan, berarti keluhan yang diberikan tidak cocok atau kurang lengkap. dapat dilihat pada Gambar 13.

| Netus Septen<br>2020-11-00 17:54-55 | X 010(44                                     |
|-------------------------------------|----------------------------------------------|
|                                     | 2. 2. 1. 1. 1. 1. 1. 1. 1. 1. 1. 1. 1. 1. 1. |
|                                     |                                              |
|                                     | anter -                                      |
|                                     |                                              |
|                                     | C.                                           |
| 19 E. 18 1                          |                                              |
|                                     |                                              |
|                                     |                                              |

9) Tampilan Sudah Dibaca Keluhan: Berikut tampilan sudah dibaca keluhan oleh pihak *admin*, maka akan berubah *icon* dibawah deskripsi dapat dilihat pada Gambar 14.

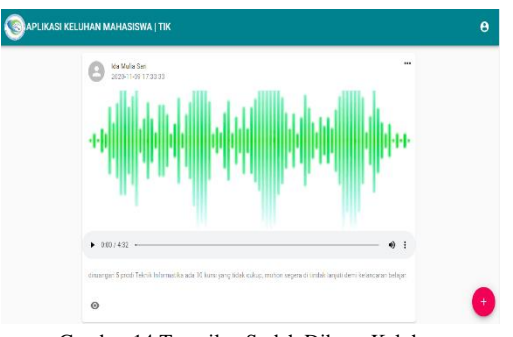

Gambar 14 Tampilan Sudah Dibaca Keluhan

10) *Tampilan Terima Keluhan* Pada halaman ini admin dapat menerima keluhan yang di *upload* oleh mahasiswa, setelah mengeklik maka secara *otomatis* berubah status icon centang berarti pihak *admin* sudah menerima keluhan yang di *upload* oleh mahasiswa dapat dilihat pada Gambar 15.

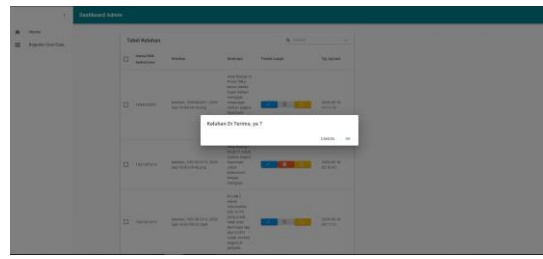

Gambar 15 Halaman Tambah Data Mukim

11) Tampilan Tolak Dan Hapus Keluhan: Pada halaman ini *admin* dapat menolak keluhan yang di *upload* oleh mahasiswa, ada dua pilihan di tombol tolak, jika mengeklik OK maka keluhan akan terhapus dan jika mengeklik *cancel* berarti keluhan ditolak. dapat dilihat pada Gambar 16.

| Tabel Keluhan |                                                   |                                                                                                    | ٩. ١          |                                          |    |
|---------------|---------------------------------------------------|----------------------------------------------------------------------------------------------------|---------------|------------------------------------------|----|
| D Hama/NIM    | Kelunas                                           | Deskripsi                                                                                                    | Tindak Lanjut | Tgl_Opins                                | đ  |
| 1487301009    | keluhan, 1637301089, 2020-<br>Nox 05 05 11-39 mpd | Ac dictangen 1<br>tistek<br>berfungel,<br>tistek konsen<br>deten tiebaler                                                 |               | 1020-11-0<br>17.34.35                    |    |
|               | Keluha                                            | n Di Tolak, haj                                                                                                    | ius keluhan ? | CANCEL                                   | 0  |
| 14623801014   | ketuhen, 1657001014, 2025-<br>Nov-06 05:11-13 mp3 | informatika<br>ace 10 kurus<br>yang ticsk<br>cukup, monon<br>aegera di<br>mociak kenjusi<br>demi<br>kefasuaran<br>belajar |               | 6 12 12 12 12 12 12 12 12 12 12 12 12 12 | •  |
|               | kelutier_16572010x9_2020-                         | loterg.;                                                                                                    |               | 2020-11-0                                | 'n |

Gambar 16 Tampilan Tolak Dan Hapus Keluhan

12) Tampilan Detail Keluhan: Pada halaman ini menampilkan file upload id yang bisa dilihat oleh admin secara satu persatu berdasarkan id keluhan, kemudian keluhan yang di *upload* user ini akan berubah secara *otomatis icon* di halaman beranda sudah terbaca keluhan beserta akan berubah status di halaman *progress* atau sudah dibaca dapat dilihat pada Gambar 17.

| Ista Mula Sant                                                                                                    |   |
|----------------------------------------------------------------------------------------------------|---|
|                                                                                                    | + |
| 001/432 desense 1 prod Telesk internetite acta 10 kern yang telek cabu, meter separa 8 teleska ingat dere variangen | I |
|                                                                                                    |   |

13) Tampilan *Edit Password*: Halaman edit *password* berfungsi untuk mengedit *password user* supaya keamanan lebih terjaga dapat dilihat pada Gambar 18.

| Taplikasi keluhan mahasiswa i t | к                    | Profile<br>Logout |
|---------------------------------|----------------------|-------------------|
|                                 | (i)<br>Edit Password |                   |
|                                 | Aiyatul Malin        |                   |
|                                 | Passward Lama *      |                   |
|                                 | Password Baru *      |                   |
|                                 | GANTI PASSWURD       |                   |

Gambar 17 Halaman Lihat Dana

## 14) Tampilan Home Page di Android

Pada tampilan ini menampilkan gambar yang berisi suara dan deskripsi, Tampilan *home page* pada *android* dapat dilihat ada Gambar 18

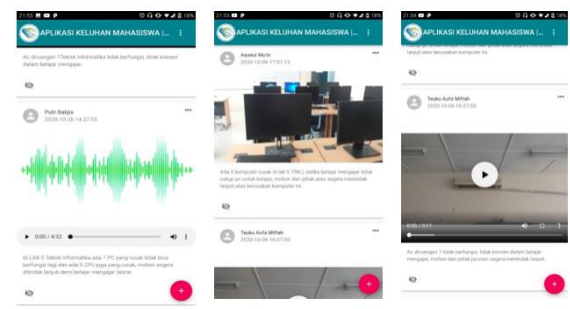

Gambar 18 Tampilan Home Page di Android

## 15) Tampilan Upload pada Android

Pada halaman ini mahasiswa dapat meng *upload* keluhan secara langsung seperti foto, *video* dan merekam secara langsung dan dapat juga meng *upload* file. Tampilan halaman *upload* pada *android* dapat dilihat ada di Gambar 19.

Jurnal Teknologi Rekayasa Informasi dan Komputer Vol.7 No.1 September 2023 P-ISSN : 2581-2882 e-ISSN : 2797-1724

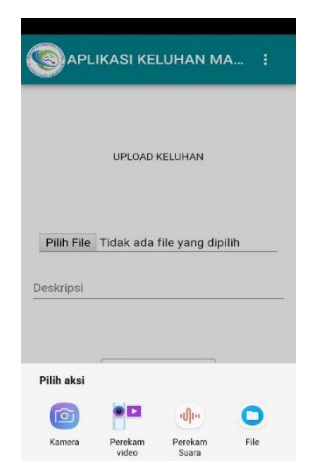

Gambar 19. Tampilan Apload Pada Android

#### 16) Tampilan Halaman Home Offline

Pada halaman ini menunjukkan bahwa aplikasi web ini telah bisa berjalan Ketika tidak ada jaringan (*offline*)

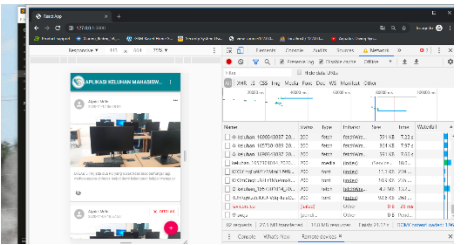

Gambar 20. Tampilan Halaman Pada Home Offline

#### 17) Tampilan halaman shopee offline

Pada halaman ini terlihat bahwa *website* shopee belum dapat berjalan dalam keadaan jaringan *offline* atau *website* ini masih belum menggunakan *PWA*.

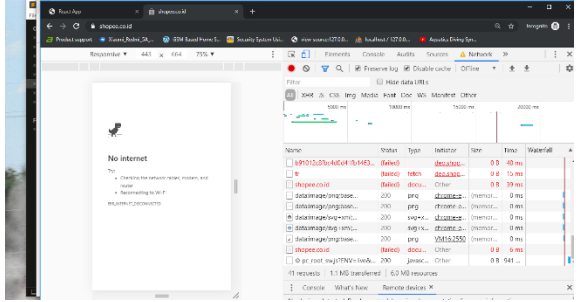

Gambar 21. Tampilan halaman shopee offline

B. Pengujian *Blackbox* Otomatis Menggunakan *Lighthouse* 

Pengujian sistem merupakan proses yang dilakukan untuk mengetahui apakah sistem telah berjalan sesuai yang diharapkan. Berikut adalah proses pengujian *Blackbox* Otomatis Menggunakan *Lighthouse* di *browser Google Chrome* pada sistem yang dibuat.

1) Pengujian PWA Otomatis Menggunakan Lighthouse

Pada pengujian ini *PWA* tercentang yang berarti aspek - aspek pada *PWA* terpenuhi, dapat dilihat pada gambar 20.

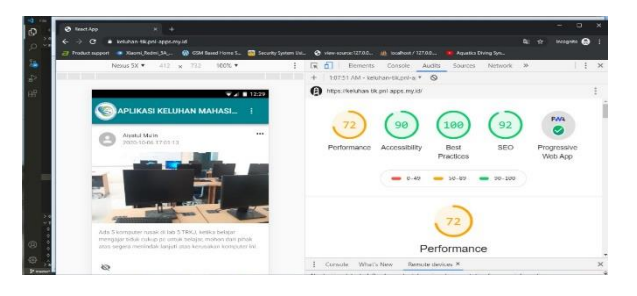

Gambar 22 Pengujian PWA Otomatis Menggunakan Lighthouse

#### 2) Pengujian *Performance*

Pada pengujian ini untuk memproses *audit* yang menilai kinerja web seperti seberapa lama web diakses dan membuat pengguna menunggu, kemudian halaman sebuah *web* dapat diakses atau tidak sama sekali, selain itu tidak *responsive* terhadap input dan interaksi yang dilakukan oleh pengguna di dalam web. TABEL I

| PENGUJIAN PERFOMANCE                                                                                                    |        |  |
|----------------------------------------------------------------------------------------------------|--------|--|
| PERFORMANCE                                                                                                    |        |  |
|                                                                                                    |        |  |
| First Contentful paint                                                                                                    | 1,9 S  |  |
|                                                                                                    |        |  |
| Speed Index                                                                                                    | 2,3 S  |  |
|                                                                                                    | 179    |  |
| Time To Interakctive                                                                                                    | 4,75   |  |
| First Magninoful Paint                                                                                                    | 155    |  |
| Tirsi Meuningjui Tuini                                                                                                    | 4,5 5  |  |
| Total Blocking Time                                                                                                    | 140 MS |  |
| , and the second second s |        |  |
| Cumulative Layout Shift                                                                                                    | 0,176  |  |
|                                                                                                    |        |  |

3) Pengujian Apliasi

Dari hasil pengujian aspek *PWA* dapat dihitung tingkat keberhasilan dengan membagi rata tiap – tiap aspek *PWA*.

Poin/aspek (p) = 
$$\frac{100}{a} = \frac{100}{11} = 9,1$$

Dengan:

Point/aspek *PWA* (p) = nilai poin satu aspek dari aspek - aspek *PWA*.

a= jumlah seluruh aspek *PWA*.

Dari penerapan rumus diatas dalam hasil pengujian aspek *PWA* didapatkan hasil seperti ditunjukkan pada Tabel 2

TABEL II ASPEK – ASPEK *PWA* MENGGUNAKAN *LIGHTHOUSE* 

| NO | PENGUJIAN                                                    | STATUS | NILAI |  |  |
|----|--------------------------------------------------------------|--------|-------|--|--|
|    | Fast And Reliable                                            |        |       |  |  |
| 1  | Halaman termuat cukup                                        | Passed | 9,1   |  |  |
| 2  | Halaman terkini direspon                                     | Passed | 9,1   |  |  |
|    | offline                                                      |        |       |  |  |
| 3  | <i>Start_url</i> dapat direspon dengan kode 200 ketika       | Passed | 9,1   |  |  |
|    | offline                                                      |        |       |  |  |
|    | Installable                                                  |        |       |  |  |
| 4  | Website Menggunakan                                          | Passed | 9,1   |  |  |
|    | HTTPS                                                        |        |       |  |  |
| 5  | Mendaftarkan <i>service</i><br><i>worker</i> yang mengontrol | Passed | 9,1   |  |  |

halaman dan start\_url

| memenuhi syarat instalasi                               |           |
|---------------------------------------------------------|-----------|
| aplikasi                                                |           |
| PWA Optimized                                           |           |
| 7 Mengalihkan trafik <i>HTTP</i> ke <i>Pa</i>           | ussed 9,1 |
| HTTPS                                                   |           |
| 8 Terkonfigurasi Pa                                     | ussed 9,1 |
| menggunakan splash screen                               |           |
| seperti yang diinginkan                                 |           |
| 9 Mengandung beberapa <i>Pa</i>                         | ussed 9,1 |
| konten ketika <i>javascript</i>                         |           |
| tidak tersedia                                          |           |
| 10 Memiliki tag <meta pa<="" td=""/> <td>ussed 9,1</td> | ussed 9,1 |
| name="vieport"> dengan                                  |           |
| atribut width atau initial-                             |           |
| scale                                                   |           |
| 10 Manifest tidak memiliki Fa                           | ailed 0   |
| icon latar belakang berwarna                            |           |
| TOTAL                                                   | 91        |

4) Pengujian *Blackbox* Manual Menggunakan *Chrome Dev Tools* 

Pada pengujian ini untuk membandingkan kecepatan aplikasi dalam mengambil dan menampilkan data ketika online dan offline pada pengujian ini dilakukan menggunakan *chrome* pada *pc / laptop* dan juga *android*.

#### a. Chrome Pada PC/Laptop

TABEL III PROSES CACHING FILE OLEH SERVICE WORKER DALAM JARINGAN AKTIF (ONLINE).

| JUMLAH<br>DATA | TRANSFER RATE | DATA SIZE |
|----------------|---------------|-----------|
| 9              | 11 MS         | 3, 1 KB   |
| 29             | 8,36 MS       | 7,4 KB    |
| 41             | 2,15 S        | 9, 9 KB   |
| 61             | 4, 35 S       | 14,0 KB   |

TABEL IV PROSES CACHING FILE OLEH SERVICE WORKER DALAM JARINGAN TIDAK AKTIF (OFFLINE).

| JUMLAH DATA | TRANSFER RATE | DATA SIZE |
|-------------|---------------|-----------|
| 10          | 4,93 MS       | 3, 3 KB   |
| 29          | 6,0 MS        | 7,4 KB    |
| 41          | 1,86 S        | 9, 9 KB   |
| 61          | 6,60 S        | 14,0 KB   |

| TABEL V                                        |
|------------------------------------------------|
| PROSES UPLOAD FILE KELUHAN OLEH SERVICE WORKER |
| DALAM JARINGAN AKTIF (ONLINE)                  |

| TIPE<br>DATA | TRANSFER<br>RATE | TRANSFER<br>SITE | FILE<br>SIZE |
|--------------|------------------|------------------|--------------|
| IMAGE        | 2, 36 S          | 683 B            | 315 KB       |
| VIDEO        | 2, 22 S          | 683 B            | 1,593 KB     |
| AUDIO        | 14, 43 S         | 683 B            | 15,798 KB    |

b. Chrome pada Android

TABEL VI PROSES CACHING FILE OLEH SERVICE WORKER DALAM JARINGAN AKTIF (ONLINE) SESUDAH WEBSITE AKTIF MENGGUNAKAN ANDROID REDMI NOTE 4.

| JUMLAH DATA | TRANSFER RATE | RESOURCE SIZE |
|-------------|---------------|---------------|
| 9           | 1,16 S        | 2, 3 KB       |
| 31          | 1,36 S        | 7,3 KB        |

TABEL VII PROSES CACHING FILE OLEH SERVICE WORKER DALAM JARINGAN TIDAK AKTIF (OFFLINE) SESUDAH WEBSITE AKTIF MENGGUNAKAN ANDROID REDMI NOTE 4.

| JUMLAH DATA | TRANSFER RATE | <b>RESOURCE SIZE</b> |
|-------------|---------------|----------------------|
| 9           | 10 MS         | 2, 5 KB              |
| 31          | 10 MS         | 7,3 KB               |

#### IV. KESIMPULAN

Berdasarkan hasil dan pembahasan yang telah diuraikan sebelumnya, maka dapat ditarik beberapa kesimpulan sebagai berikut:

- 1. Dengan menerapkan *web app* manifest pada *PWA*, pengguna dapat menjalankan aplikasi keluhan mahasiswa layaknya aplikasi native yang dapat dijalankan dengan mengklik ikon pada layar utama *smartphone*. Aplikasi ini juga dapat diakses pada berbagai platform dengan menggunakan *browser* seluler maupun desktop pada keadaan *offline* dengan disisipkannya *service worker*, sehingga pengguna dapat mengakses keluhan mahasiswa tanpa jaringan internet.
- 2. Pengujian Otomatis Menggunakan *Lighthouse checklist*, nilai *Performance, Fast And Reliable, Installable* dan *PWA* Optimized pada aplikasi keluhan mahasiswa tercentang semua yang berarti penerapan *PWA* sangat baik dari 10 kriteria pengujian dengan hasil persentasi nilai 91/100.
- 3. Pengujian manual tingkat transfer lebih cepat *offline* dari pada *online* yang berukuran data sama.
- 4. Proses *caching* file oleh *service worker* mempercepat halaman web keluhan mahasiswa saat dimuat untuk kedua kalinya dan seterusnya atau lebih cepat *offline* dari pada *online* dan dapat diakses ketika *offline*.

#### V. REFERENSI

- Google. 2019. Secure your site with HTTPS. dilihat 4 Desember 2019 https://support.google.com/webmasters/answer/ 6073543
- [2] Prakoso, G. L. (2019). No Title Https://Www.Galihlprakoso. Com/2019/04/Apa-Itu-Rest-Ful-Api-Pengertian-Penjelasan.Html
- [3] Zabar, A. A., & Novianto, F. (2015). Keamanan Http Dan Https Berbasis Web Menggunakan Sistem Operasi Kali Linux. Komputa : Jurnal Ilmiah Komputer Dan Informatika, 4(2), 69– 74.https://doi.org/10.34010/komputa.v4i2.2427
- [4] Adi, L., Akbar, R. J., & Khotimah, W. N. (2018). Platform e-Learning untuk Pembelajaran Pemrograman Web Menggunakan Konsep Progressive Web Apps. Jurnal Teknik ITS, 6(2), 2–6.
- [5] Nursaid, F. F., Hendra Brata, A., & Kharisma, A. P. (2020). Pengembangan Sistem Informasi Pengelolaan Persediaan Barang Dengan ReactJS Dan React Native Menggunakan Prototype (Studi Kasus : Toko Uda Fajri). J-Ptiik.Ub.Ac.Id, 4(1), 46–55. http://j-ptiik.ub.ac.id
- [6] Handika, I. G., & Purbasari, A. (2018). Pemanfaatan Framework Laravel Dalam Pembangunan Aplikasi E-Travel Berbasis Website. Konferensi Nasional Sistem Informasi STMIK Atma Luhur Pangkalpinang, 1329–1334.